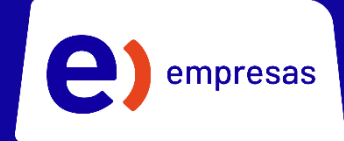

## Entelone

## Manual de Uso Portal Commpilot

**cisco** Partner

empresas

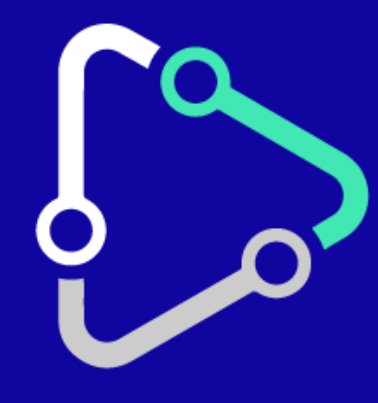

## Índice

| 1. Ingreso al Portal          | 3 |
|-------------------------------|---|
| 2. Cambio de Contraseña       | 3 |
| 3. Desvío de Llamadas         | 4 |
| 4. No Molestar                | 9 |
| 5. Marcación Rápida1          | 0 |
| 6. Transferencia de Llamadas1 | 1 |
| 7. Llamada en Espera1         | 2 |
| 8. Buzón de Voz1              | 3 |

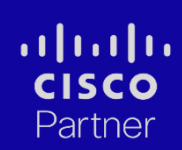

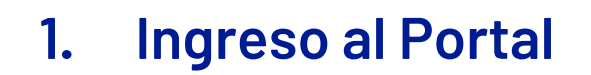

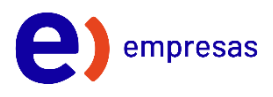

Pincha el siguiente enlace: https://portal.ucaas.entel.cl y luego ingresa tu usuario y contraseña

| Usuario<br>Contraseña | Iniciar Sesion | Rei ha |
|-----------------------|----------------|--------|
| Recorda               | r Contraseña   |        |
|                       |                |        |
|                       |                |        |

#### 2. Cambio de Contraseña

Al ingresar al Commpilot, debes seleccionar la opción "Contraseñas"

#### entel

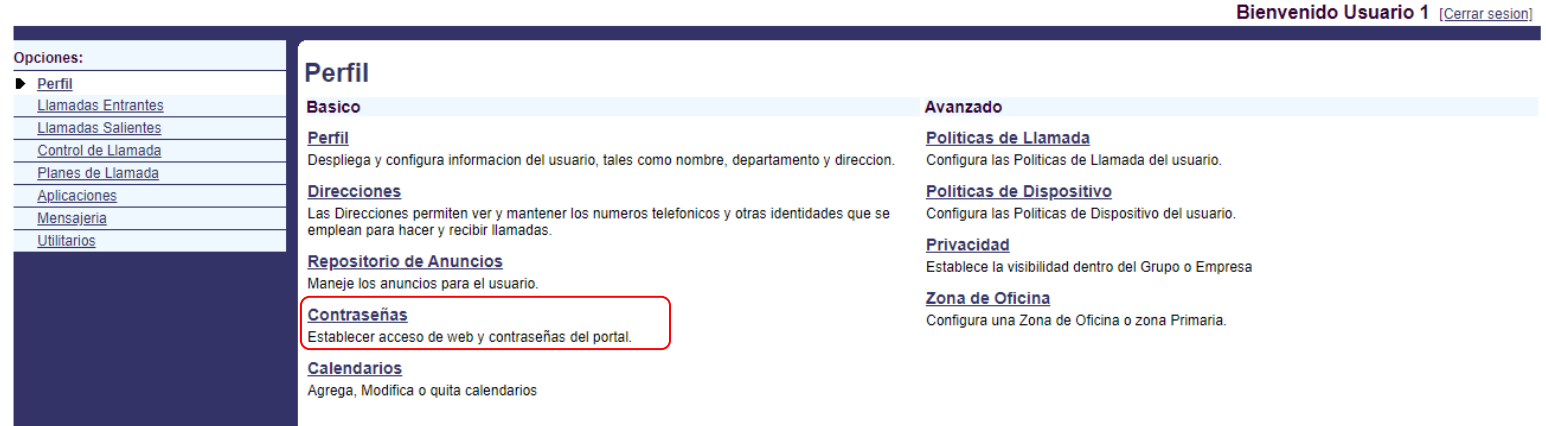

Luego ingresa tu contraseña actual (ver credenciales) y más abajo la nueva contraseña.

Por último, presiona "Aplicar".

Ayuda - Inicio

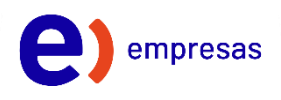

#### 3. Desvío de llamadas

Los desvíos de llamadas permiten derivar automáticamente las llamadas a tu número de teléfono cuando se cumplan diferentes reglas que definiremos más adelante.

Existen 4 tipos de desvío:

- 1. Desvío permanente
- 2. Desvío por ocupado
- 3. Desvío por no contesta
- 4. Desvío por no alcanzable

Para ir a la configuración de los desvíos, ingresa a "Llamadas entrantes"

#### entel Ayuda - Inicio Bienvenido Usuario 1 [Cerrar sesion] Opciones: Perfil Perfil Llamadas Entrantes Basico Avanzado Llamadas Salientes Perfil Politicas de Llamada Control de Llamada Despliega y configura informacion del usuario, tales como nombre, departamento y direccion. Configura las Politicas de Llamada del usuario Planes de Llamada Direcciones Politicas de Dispositivo Aplicaciones Las Direcciones permiten ver y mantener los numeros telefonicos y otras identidades que se emplean para hacer y recibir llamadas. Configura las Politicas de Dispositivo del usuario. Mensajeria Utilitarios Privacidad Repositorio de Anuncios Establece la visibilidad dentro del Grupo o Empresa Maneje los anuncios para el usuario Zona de Oficina Contraseñas Configura una Zona de Oficina o zona Primaria Establecer acceso de web y contraseñas del portal **Calendarios** Agrega, Modifica o quita calendarios

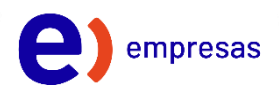

#### 3.1 Desvío permanente

El desvío de llamada permanente configura una derivación inmediata a otro número de teléfono cuando alguien llame a tu línea.

Para configurarlo sigue los siguientes pasos:

1. Dentro de "Llamadas entrantes", busca "Desvío permanente"

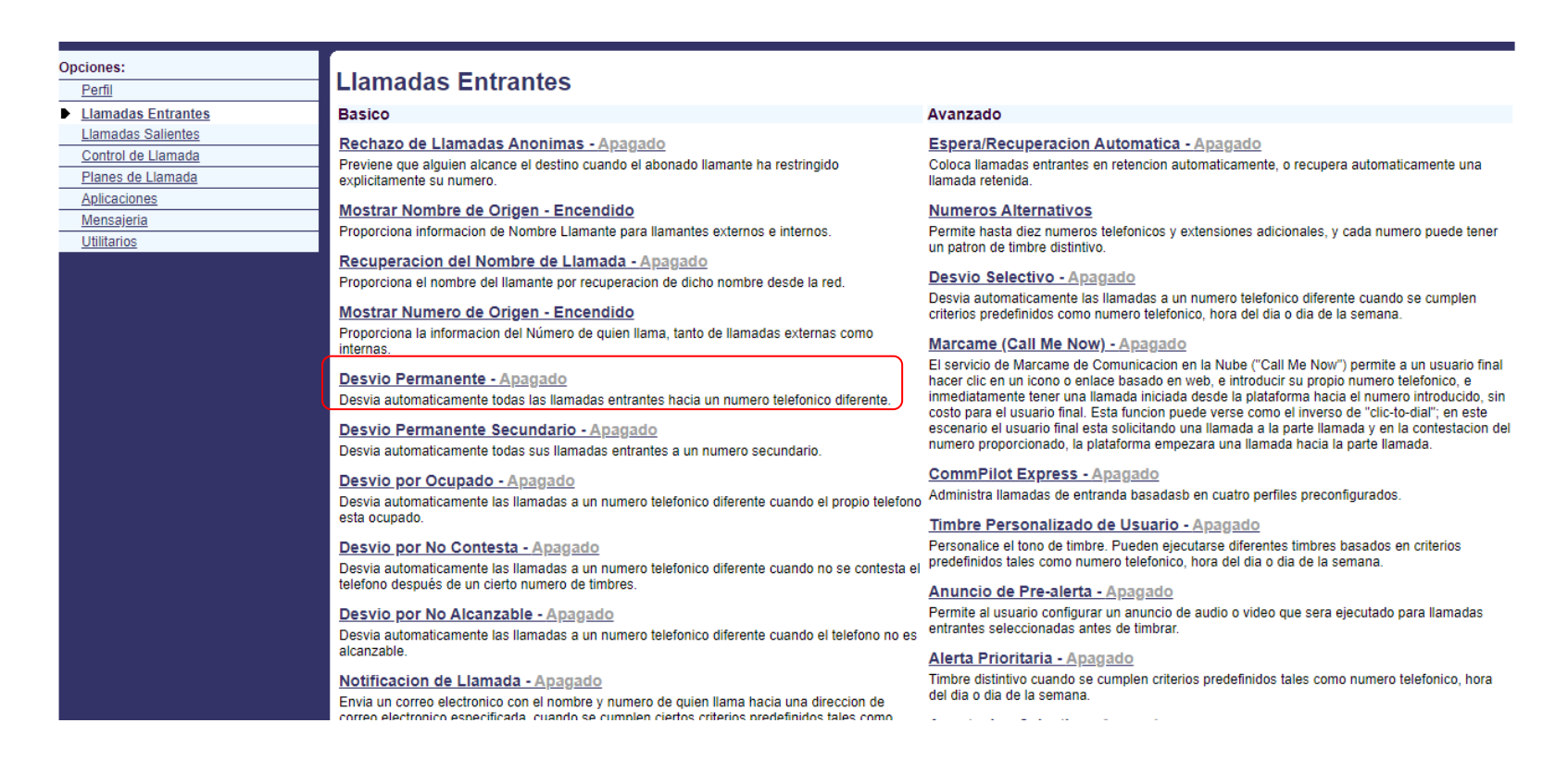

2. Una vez que ingresas a **"Desvío permanente"** debes activar el servicio marcado **"Encendido"** y escribir el numero o anexo a quién desviarás la llamada. Al finalizar toca el botón **"Aplicar"** y **"Ok".** 

| Opciones:                                                                                 | Usuario - Desvio de Llamada - Siempre                                                                                                    |  |  |
|-------------------------------------------------------------------------------------------|----------------------------------------------------------------------------------------------------|--|--|
| Llamadas Entrantes      Llamadas Salientes      Control de Llamada      Planes de Llamada | Siempre Transferir Llamadas le permite transferir todas sus llamadas entrantes a un numero de telefono diferente o a SIP-URI, tal como su numero de oficina, de particular o celular. Tambien puede hacer que su telefono primario emita un timbre corto para informarle, si usted esta cerca de su telefono, que se le esta transfiriendo la llamada utilizando el Timbre Recordatorio. Esto es importante cuando se ha olvidado que el servicio esta encendido y usted se encuentra en su telefono primario esperando recibir llamadas. Observe que la direccion (numero de telefono o SIP-URI) a la que transfiere sus llamadas debe estar permitida por su plan de llamadas salientes. Tambien puede establecer el numero de telefono o SIP-URI para transferir llamadas utilizando el portal de voz on en el telefono utilizando el codigo de acceso distintivo. |  |  |
| Aplicaciones<br>Mensaieria                                                                | OK Aplicar Cancelar                                                                                                    |  |  |
| Utilitarios                                                                               | Siempre Transferir Llamada: OEncendido OApagado<br>* Llamadas reenviadas a numero de telefono/ SIP - URI:<br>Reproducir el Timbre Recordatorio cuando se transfiere una llamada                                                                                                    |  |  |
|                                                                                           | OK Aplicar Cancelar                                                                                                    |  |  |

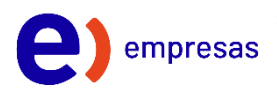

#### 3.2 Desvío por no contesta

El desvío de llamada por no contesta configura una derivación automática cuando tu línea no responde a una llamada entrante.

Para configurarlo sigue los siguientes pasos:

1. Dentro de "Llamadas entrantes", busca "Desvío por no contesta"

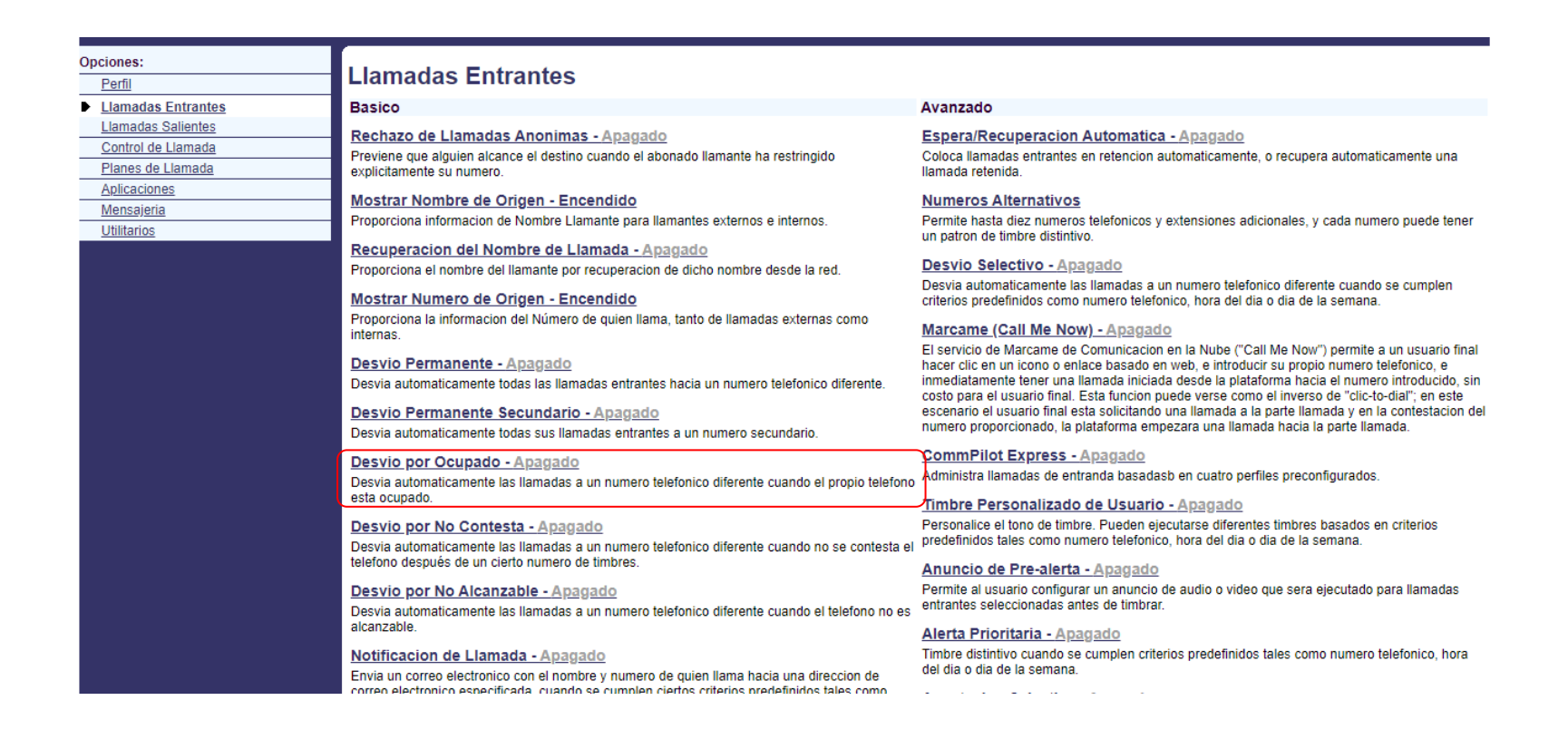

 Una vez que ingresas a "Desvío por no contesta" debes activar el servicio marcado "Encendido" y escribir el numero o anexo a quién desviarás la llamada. Y el número de timbres o tonos antes de transferir la llamada. Al finalizar toca el botón "Aplicar" y "Ok".

| Opciones:<br><u>Perfil</u><br>▶ <u>Llamadas Entrantes</u><br>Llamadas Salientes | Usuario - Desvio de Llamada - No Hubo Respuesta<br>Transferir Llamadas cuando No hay Respuesta le permite transferir todas sus llamadas a un numero de telefono diferente o a SIP-URI, cuando usted no contesta su telefono. Utilice este servicio<br>cuando prefiere que una asistente o colaborador reciba las llamadas en lugar de que se envie a la persona que llama al correo de mensajes de voz si usted pierde una llamada. |                                                             |  |  |
|---------------------------------------------------------------------------------|----------------------------------------------------------------------------------------------------|-------------------------------------------------------------|--|--|
| Control de Llamada                                                              | ОК                                                                                                    | OK Aplicar Cancelar                                         |  |  |
| Planes de Llamada                                                               |                                                                                                    |                                                             |  |  |
| Aplicaciones                                                                    |                                                                                                    |                                                             |  |  |
| Mensajeria                                                                      |                                                                                                    | Transferencia de Llamada No responde: 🔿 Encendido 💌 Apagado |  |  |
| <u>Utilitarios</u>                                                              | * Llamad                                                                                                    | * Llamadas reenviadas a numero de telefono/ SIP - URI:      |  |  |
|                                                                                 | Cantidad de timbres antes de transferir: 6                                                                                                    |                                                             |  |  |
|                                                                                 | ОК                                                                                                    | OK Aplicar Cancelar                                         |  |  |

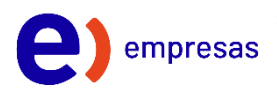

#### 3.3 Desvío por ocupado

El desvío de llamada por ocupado configura una derivación automática cuando tu línea de teléfono está en otra llamada.

Para configurarlo sigue los siguientes pasos:

1. Dentro de "Llamadas entrantes", busca "Desvío por ocupado"

| Opciones:<br>Perfil                                            | Llamadas Entrantes                                                                                                    |                                                                                                    |
|----------------------------------------------------------------|----------------------------------------------------------------------------------------------------|----------------------------------------------------------------------------------------------------|
| Llamadas Entrantes                                             | Basico                                                                                                    | Avanzado                                                                                                    |
| Llamadas Salientes<br>Control de Llamada<br>Planes de Llamada  | Rechazo de Llamadas Anonimas - Apagado<br>Previene que alguien alcance el destino cuando el abonado llamante ha restringido<br>explicitamente su numero.                                                                                                    | Espera/Recuperacion Automatica - Apagado<br>Coloca llamadas entrantes en retencion automaticamente, o recupera automaticamente una<br>Ilamada retenida.                                                                                                    |
| <u>Aplicatories</u><br><u>Mensajeria</u><br><u>Utilitarios</u> | Mostrar Nombre de Origen - Encendido<br>Proporciona informacion de Nombre Llamante para llamantes externos e internos.<br>Recuperacion del Nombre de Llamada - Apagado                                                                                                    | Numeros Alternativos<br>Permite hasta diez numeros telefonicos y extensiones adicionales, y cada numero puede tener<br>un patron de timbre distintivo.                                                                                                    |
|                                                                | Proporciona el nombre del llamante por recuperación de dicho nombre desde la red.<br>Mostrar Numero de Origen - Encendido<br>Proporciona la información del Número de quien llama, tanto de llamadas externas como internas.<br><u>Desvio Permanente - Apagado</u><br>Desvia automaticamente todas las llamadas entrantes hacia un numero telefonico diferente.<br><u>Desvio Permanente Secundario - Apagado</u><br>Desvia automaticamente todas sus llamadas entrantes a un numero secundario.<br><u>Desvio por Ocupado - Apagado</u><br>Desvia permitimente la llamadas entrantes a un numero secundario.<br><u>Desvio por Ocupado - Apagado</u><br>Desvia de llamate de llamate de llamat | Desvia automaticamente las llamadas a un numero telefonico diferente cuando se cumplen<br>criterios predefinidos como numero telefonico, hora del dia o dia de la semana.<br>Marcame (Call Me Now) - Apagado<br>El servicio de Marcame de Comunicacion en la Nube ("Call Me Now") permite a un usuario final<br>hacer clic en un icono o enlace basado en web, e introducir su propio numero telefonico, e<br>inmediatamente tener una llamada iniciada desde la plataforma hacia el numero introducido, sin<br>costo para el usuario final. Esta funcion puede verse como el inverso de "clic-to-dial"; en este<br>escenario el usuario final esta solicitando una llamada a la parte llamada y en la contestacion del<br>numero proporcionado, la plataforma empezara una llamada hacia la parte llamada.<br>CommPilot Express - Apagado<br>Administra llamadas de entranda basadasb en cuatro perfiles preconfigurados. |
|                                                                | Desvia automaticamente las llamadas a un numero telefonico diferente cuando el propio telefono<br>esta ocupado.<br><u>Desvio por No Contesta - Apagado</u><br>Desvia automaticamente las llamadas a un numero telefonico diferente cuando no se contesta el<br>telefono después de un cierto numero de timbres.<br><u>Desvio por No Alcanzable - Apagado</u><br>Desvia automaticamente las llamadas a un numero telefonico diferente cuando el telefono no es<br>alcanzable.<br><u>Notificacion de Llamada - Apagado</u><br>Envia un correo electronico con el nombre y numero de quien llama hacia una direccion de                                                                                                    | Timbre Personalizado de Usuario - Apagado         Personalice el tono de timbre. Pueden ejecutarse diferentes timbres basados en criterios predefinidos tales como numero telefonico, hora del dia o dia de la semana.         Anuncio de Pre-alerta - Apagado         Permite al usuario configurar un anuncio de audio o video que sera ejecutado para llamadas entrantes seleccionadas antes de timbrar.         Alerta Prioritaria - Apagado         Timbre distintivo cuando se cumplen criterios predefinidos tales como numero telefonico, hora del dia o dia de la semana.                                                                                                    |

2. Una vez que ingresas a **"Desvío por ocupado"** debes activar el servicio marcado **"Encendido"** y escribir el numero o anexo a quién desviarás la llamada. Al finalizar toca el botón **"Aplicar"** y **"Ok".** 

| Opciones:<br>Perfil                                              | Usuario - Desvio de Llamada - Ocupado                                                                                                    |
|------------------------------------------------------------------|----------------------------------------------------------------------------------------------------|
| Llamadas Entrantes     Llamadas Salientes     Control de Llamada | Transferir Llamadas cuando esta Ocupado le permite transferir todas sus llamadas entrantes a un numero de telefono diferente o a SIP-URI, si su telefono se encuentra actualmente ocupado.<br>Utilice este servicio cuando prefiere que una asistente o colaborador reciba las llamadas en lugar de que se envie a la persona que llama al correo de mensajes de voz. Observe que la direccion<br>(numero de telefono o SIP-URI) a la que transfere sus llamadas debe estar permitida por su plan de llamadas salientes. Tambien puede establecer el numero de telefono o SIP-URI para transferir<br>llamadas utilizando el codigo de acceso distintivo. |
| Planes de Llamada<br>Aplicaciones                                | OK Aplicar Cancelar                                                                                                    |
| <u>Mensajeria</u>                                                |                                                                                                    |
| <u>Utilitarios</u>                                               | Transferencia de Llamada Ocupada: OEncendido 💿 Apagado                                                                                                    |
|                                                                  | * Llamadas reenviadas a numero de telefono/ SIP - URI:                                                                                                    |
|                                                                  | OK Aplicar Cancelar                                                                                                    |

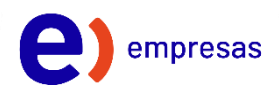

#### 3.4 Desvío por no alcanzable

El desvío de llamada por no alcanzable configura una derivación automática cuando tu línea de teléfono sin servicio o desactivada.

Para configurarlo sigue los siguientes pasos:

1. Dentro de "Llamadas entrantes", busca "Desvío por no alcanzable"

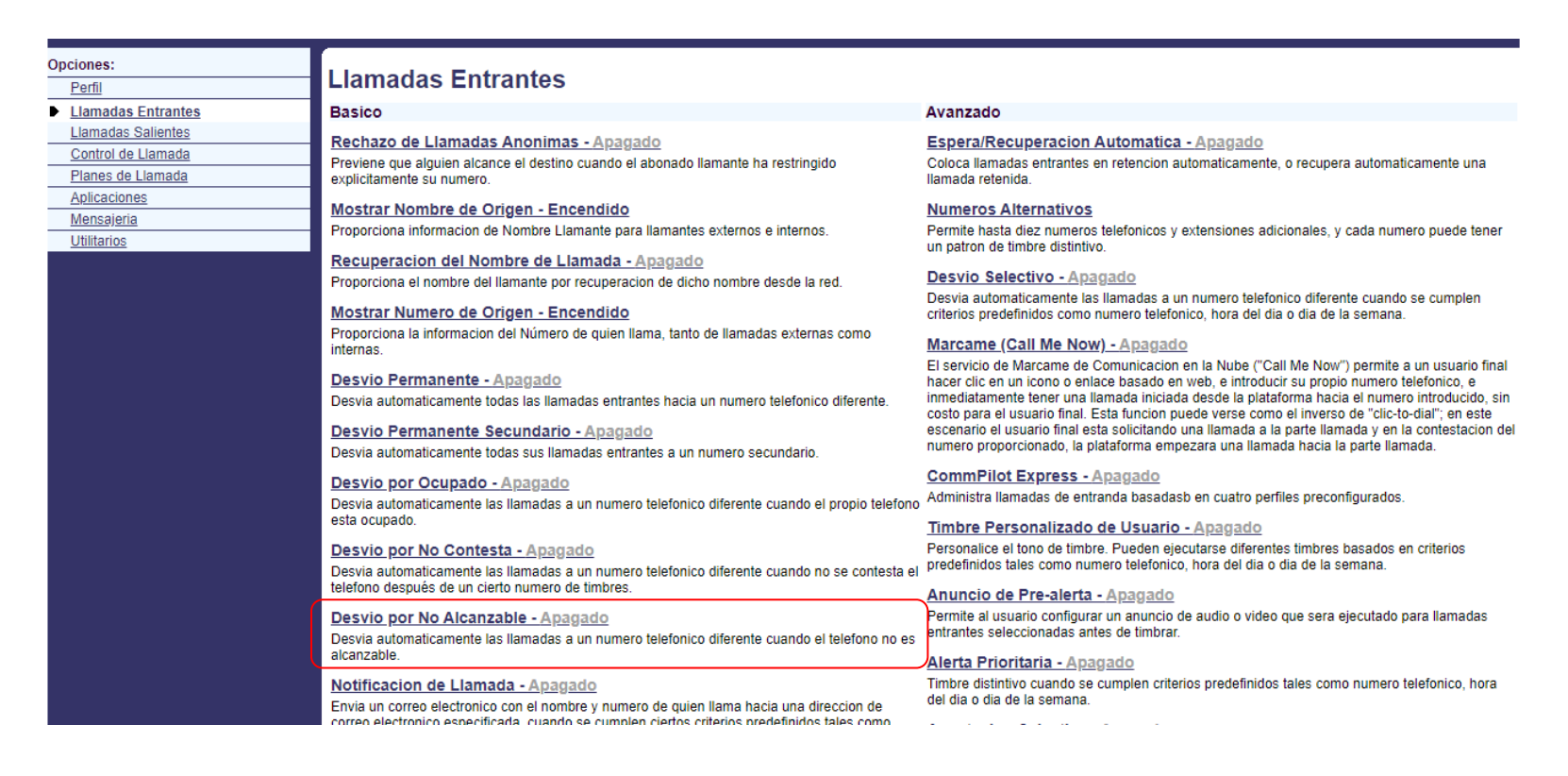

2. Una vez que ingresas a **"Desvío por no alcanzable"** debes activar el servicio marcado **"Encendido"** y escribir el numero o anexo a quién desviarás la llamada. Al finalizar toca el botón **"Aplicar"** y **"Ok".** 

| Opciones:          | Usuario          | - Desvio                                                                                                    | de Llan  | nada - No Accesible |
|--------------------|------------------|----------------------------------------------------------------------------------------------------|----------|---------------------|
| Perfil             | osuuno           | 200110                                                                                                    |          |                     |
| Llamadas Entrantes | Transferir Llama | rransferir Llamadas cuando No hay Respuesta le permite transferir todas sus llamadas entrantes a un numero de telefono diferente o a SIP-URI, cuando usted no contesta su telefono. Observe                                                                               |          |                     |
| Llamadas Salientes | URI para transfe | ue la oliección (numero de teletono o sir-curvi) a la que transiere sus liamadas debe estar permitida por su plan de liamadas salientes. También puede establecer el número de teletono o SIP-<br>(R) para transferri llamadas utilizando el codizo de acceso distintivo. |          |                     |
| Control de Llamada |                  |                                                                                                    |          |                     |
| Planes de Llamada  | ОК               | OK Aplicar Cancelar                                                                                                    |          |                     |
| Aplicaciones       |                  |                                                                                                    |          |                     |
| <u>Mensajeria</u>  |                  | Transferencia de Llamada Inaccesible: OEncendido  Apagado                                                                                                    |          |                     |
| <u>Utilitarios</u> |                  |                                                                                                    |          |                     |
|                    | * Llamada        | * Llamadas reenviadas a numero de telefono/ SIP - URI:                                                                                                    |          |                     |
|                    |                  |                                                                                                    |          |                     |
|                    |                  |                                                                                                    |          |                     |
|                    | ОК               | Aplicar                                                                                                    | Cancelar |                     |

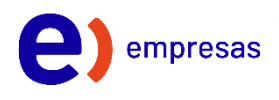

#### 4. No Molestar

La función no molestar permite que las llamadas entrantes vayan directamente a un buzón de voz. Se puede usar en horarios no laborales o fines de semana, por ejemplo.

Para configurar la función sigue los siguientes pasos:

1. Dentro de "Llamadas entrantes", busca "No Molestar"

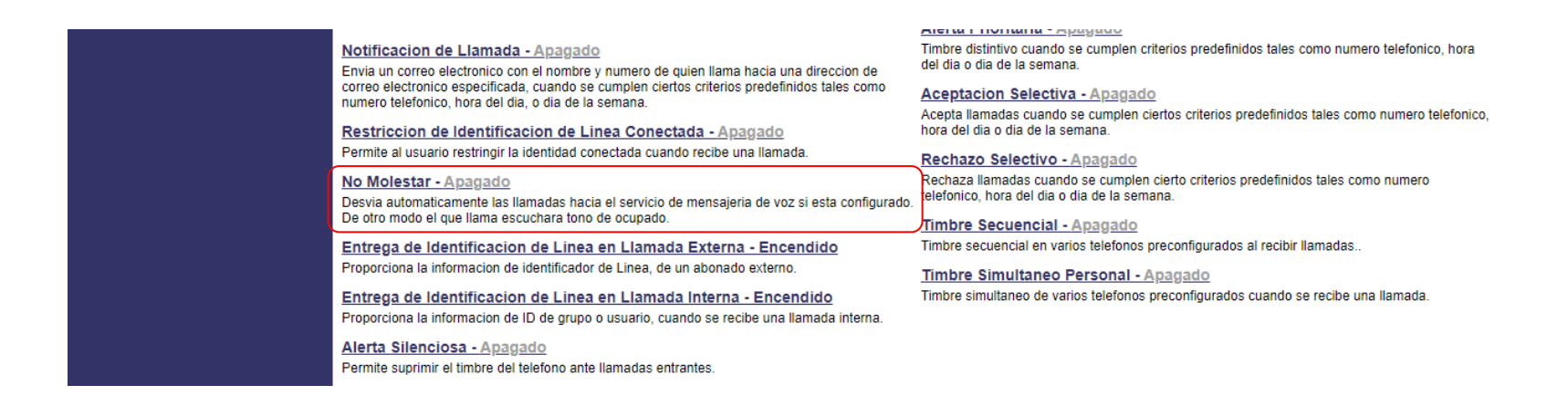

2. Una vez que ingresas a **"No Molestar"** debes activar el servicio marcado **"Encendido"**. Al finalizar toca el botón **"Aplicar"** y **"Ok"**.

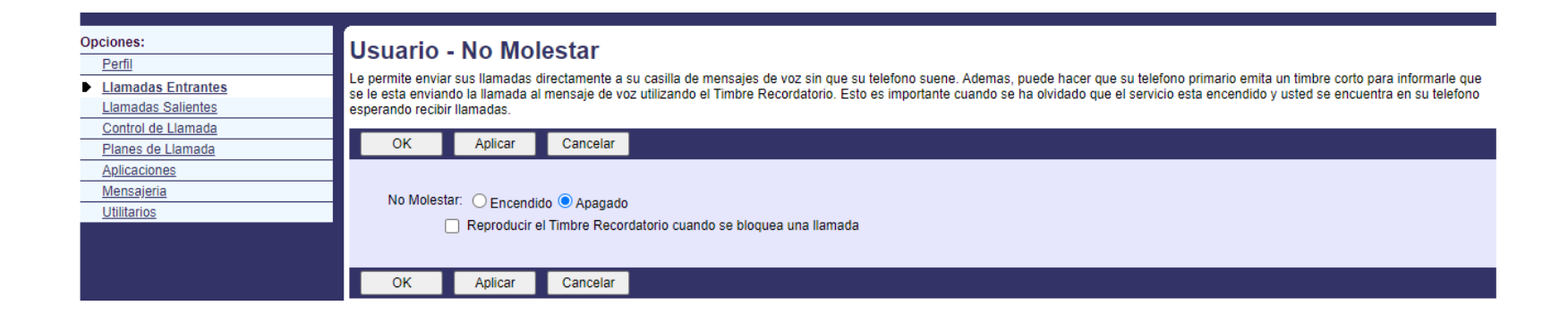

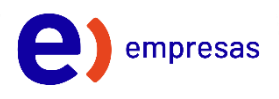

### 5. Marcación Rápida

La función marcación rápida 8 permite elegir tus 8 números frecuentes y configurarlos para llamar marcando un solo dígito.

Para configurar la función sigue los siguientes pasos:

1. Dentro de "Llamadas salientes", busca "Marcación rápida 8"

#### entel

<u>Ayuda</u> - <u>Inicio</u>

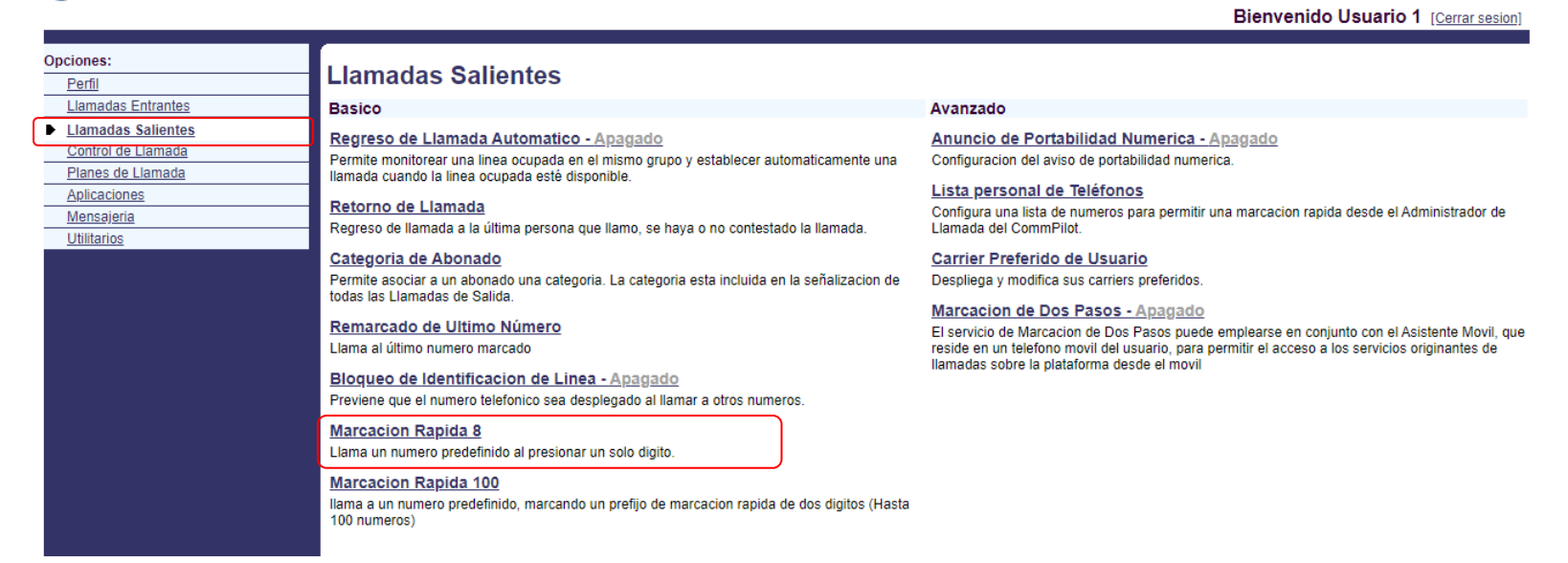

2. Una vez que ingresas a **"Marcación rápida 8"** debes ingresar el o los números que quieres dejar configurados y el nombre de la persona en el dígito específico que desees asignarle (del 2 al 9)

| Opciones:          |                                                                     |                                                                                                    |        |  |  |  |
|--------------------|---------------------------------------------------------------------|----------------------------------------------------------------------------------------------------|--------|--|--|--|
| Perfil             | Usuario - Llamad                                                    | Usuario - Llamada Rápida 8                                                                                                    |        |  |  |  |
| Llamadas Entrantes | La opcion Marcado Rapido 8 le p<br>luego solo pulse ese numero en s | La opcion Marcado Rapido 8 le permite establecer hasta ocho numeros de marcado rapido a los que se puede llamar con solo pulsar un boton. Ingrese el numero como lo marcaria normalmente y |        |  |  |  |
| Llamadas Salientes |                                                                     |                                                                                                    |        |  |  |  |
| Control de Llamada | OK Aplicar                                                          | Cancelar                                                                                                    |        |  |  |  |
| Planes de Llamada  | Codigo de Velocidad                                                 | Numero de telefono / SIP-URI                                                                                                    | Nombre |  |  |  |
| Aplicaciones       | - 2                                                                 |                                                                                                    |        |  |  |  |
| Mensajeria         | - 3                                                                 |                                                                                                    |        |  |  |  |
| Otintarios         |                                                                     |                                                                                                    |        |  |  |  |
|                    | 4                                                                   |                                                                                                    |        |  |  |  |
|                    | 5                                                                   |                                                                                                    |        |  |  |  |
|                    | 6                                                                   |                                                                                                    |        |  |  |  |
|                    | 7                                                                   |                                                                                                    |        |  |  |  |
|                    | 9                                                                   |                                                                                                    |        |  |  |  |
|                    |                                                                     |                                                                                                    |        |  |  |  |
|                    | 9                                                                   |                                                                                                    |        |  |  |  |
|                    | OK Aplicar                                                          | Cancelar                                                                                                    |        |  |  |  |

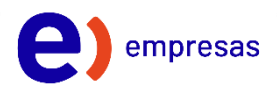

#### 6. Transferencia de llamadas

La función transferencia de llamadas permite transferir una llamada en curso a otro usuario.

Para configurar la función sigue los siguientes pasos:

1. Dentro de "Control de llamada", busca "Transferencia de llamada"

#### entel

Ayuda - Inicio Bienvenido Usuario 1 [Cerrar sesion]

| Opcio      | nes:             | Comfrond de la la monde                                                                                                    |                                                                                                    |
|------------|------------------|----------------------------------------------------------------------------------------------------|----------------------------------------------------------------------------------------------------|
| Pe         | rfil             | Control de Llamada                                                                                                    |                                                                                                    |
| Lla        | imadas Entrantes | Basico                                                                                                    | Avanzado                                                                                                    |
| Lla        | imadas Salientes | Exencion de Infromision en Llamadas - Apagado                                                                                   | Restriccion de Llamadas                                                                                                    |
| <u>Co</u>  | ntrol de Llamada | Bloquea los intentos de intromision desde otros usuarios con Captura con intromision de llamada                                 | Activar el perfil de Restriccion de Llamadas.                                                                                                   |
| <u>Pla</u> | anes de Llamada  |                                                                                                    |                                                                                                    |
| Ap         | licaciones       | Llamada en Espera - Encendido                                                                                                   | Aviso de Cobro                                                                                                    |
| Me         | ensajeria        | Contesta una llamada mientras se tiene otra en curso.                                                                           | Permite al usuario obtener mensajes de informacion de cobro hacia el telefono de diferentes<br>maneras basado en la configuracion del servicio. |
| <u>Uti</u> | litarios         | Trazado de llamadas                                                                                                    |                                                                                                    |
|            |                  | Emite un trazado al proveedor del servicio para la última llamada entrante usando un codigo de                                  | Unificación de numero telefónico "Anywhere"                                                                                                    |
|            |                  | acceso de facilidad.                                                                                                    | Configura los telefonos fijos y moviles que se desean enlazar a esta cuenta.                                                                    |
|            |                  | Captura Dirigida de Llamadas                                                                                                    | Número de Cargo                                                                                                    |
|            |                  | Contestacion de una llamada empleando un codigo de acceso de facilidad y una extension.                                         | Permite a los usuarios que generan llamadas tener un numero telefonico y un numero de cargo.                                                    |
|            |                  | Inhibidor de Desvio                                                                                                    | Jefe                                                                                                    |
|            |                  | Inhibe los servicios de desvio de la parte remota                                                                               | Permite a un jefe definir un grupo de asistentes que respondera llamadas filtradas.                                                             |
|            |                  | Captura Dirigida de Llamadas con Intromision                                                                                    | Jefe-Asistente                                                                                                    |
|            |                  | Contestacion o intercepcion de una llamada dirigida a otra linea, usando un codigo de acceso<br>mas el numero de extension      | Visualice las agrupaciones ejecutivas a las que esta asignado el asistente y también configure<br>los parametros para jefe.                     |
|            |                  | Llamada en Espera con Flash                                                                                                    | Invitado de Estacion Compartida Flexible - Apagado                                                                                              |
|            |                  | Retiene una llamada utilizando un codigo de acceso, cuando se utiliza un telefono simple sin<br>canacidad de control de llamada | Permite a un usuario asociar su perfil de dispositivo con un dispositivo anfitrion.                                                             |
|            |                  | oupdoidad do oontoi do hantada.                                                                                                 | Reenvio nocturno grupal - Apagado                                                                                                    |
|            |                  | Transferencia de Llamada                                                                                                    | Muestra los parametros para el reenvio nocturno grupal.                                                                                         |
|            |                  | Transfiere una llamada a otro telefono.                                                                                         |                                                                                                    |
|            |                  | Activacion de Servicie In Call. Anorredo                                                                                        | Invitado de Estación Compartida - Apagado                                                                                                    |
|            |                  | Activación de Servició In-Gall - Apagado                                                                                        | Permite a un usuario asociar su perfil de servicio con un usuario anfitrion, y usar el dispositivo de                                           |
|            |                  | Permite a los usuarios alojados en un sistema TDM sistema activar servicios mid-call.                                           | usuario antitrion como su dispositivo primario.                                                                                                 |

2. Una vez que ingresas a **"Transferencia de llamada"** debes activar el servicio marcado **"Encendido"**. Debes definir el número de timbres antes de recuperar la llamada y definir si permitir dejar la llamada en espera en caso de que el otro usuario esté ocupado. Al finalizar toca el botón **"Aplicar"** y **"Ok".** 

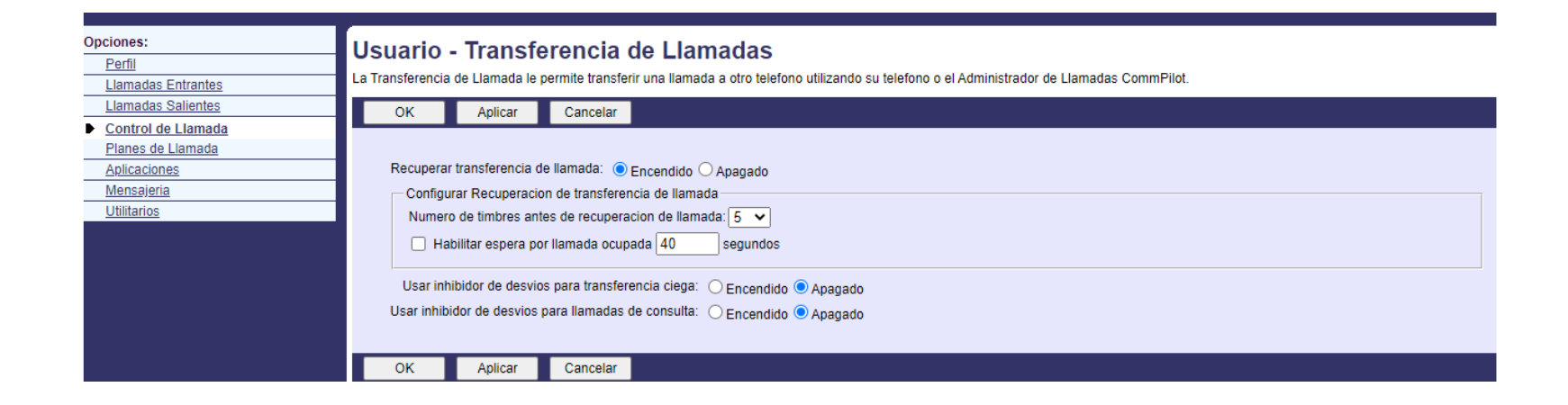

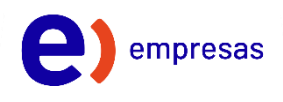

#### 7. Llamada en espera

La función llamada en espera permite dejar una llamada en curso en espera y retomarla nuevamente cuando estimes conveniente.

Para configurar la función sigue los siguientes pasos:

1. Dentro de "Control de llamada", busca "Llamada en espera"

#### entel

<u>Ayuda</u> - Inicio Bienvenido Usuario 1 [<u>Cerrar sesion</u>]

| C | Opciones:<br><u>Perfil</u>                              | Control de Llamada                                                                                                    |                                                                                                    |
|---|---------------------------------------------------------|----------------------------------------------------------------------------------------------------|----------------------------------------------------------------------------------------------------|
|   | Llamadas Entrantes                                      | Basico                                                                                                    | Avanzado                                                                                                    |
| 0 | Llamadas Salientes Control de Llamada Planas de Llamada | Exencion de Intromision en Llamadas - Apagado<br>Bloquea los intentos de intromision desde otros usuarios con Captura con intromision de llamada                           | Restriccion de Llamadas<br>Activar el perfil de Restriccion de Llamadas.                                                                                                    |
|   | Aplicaciones Mensajeria                                 | <u>Llamada en Espera - Encendido</u><br>Contesta una llamada mientras se tiene otra en curso.                                                                              | Aviso de Cobro<br>Permite al usuario obtener mensajes de informacion de cobro hacia el telefono de diferentes<br>maneras basado en la configuracion del servicio.                                                                                 |
|   |                                                         | <u>Trazado de llamadas</u><br>Emite un trazado al proveedor del servicio para la última llamada entrante usando un codigo de<br>acceso de facilidad.                       | Unificacion de numero telefonico "Anywhere"<br>Configura los telefonos fijos y moviles que se desean enlazar a esta cuenta.                                                                                                    |
|   |                                                         | Captura Dirigida de Llamadas<br>Contestacion de una llamada empleando un codigo de acceso de facilidad y una extension.                                                    | <u>Número de Cargo</u><br>Permite a los usuarios que generan llamadas tener un numero telefonico y un numero de cargo.                                                                                                    |
|   |                                                         | Inhibidor de Desvio<br>Inhibe los servicios de desvio de la parte remota                                                                                                   | <u>Jefe</u><br>Permite a un jefe definir un grupo de asistentes que respondera llamadas filtradas.                                                                                                    |
|   |                                                         | Captura Dirigida de Llamadas con Intromision<br>Contestacion o intercepcion de una llamada dirigida a otra linea, usando un codigo de acceso<br>mas el numero de extension | <u>Jefe-Asistente</u><br>Visualice las agrupaciones ejecutivas a las que esta asignado el asistente y también configure<br>los parametros para jefe.                                                                                              |
|   |                                                         | Llamada en Espera con Flash<br>Retiene una llamada utilizando un codigo de acceso, cuando se utiliza un telefono simple sin<br>capacidad de control de llamada.            | Invitado de Estacion Compartida Flexible - Apagado<br>Permite a un usuario asociar su perfil de dispositivo con un dispositivo anfitrion.                                                                                                    |
|   |                                                         | Transferencia de Llamada<br>Transfiere una llamada a otro telefono.<br>Activacion de Servicio In-Call - Apagado                                                            | Reenvio nocturno grupal - Apagado<br>Muestra los parametros para el reenvio nocturno grupal.<br>Invitado de Estacion Compartida - Apagado<br>Permite a un usuario asociar su nerfi de servicio con un usuario anfitrion, y usar el dispositivo de |
|   |                                                         | Permite a los usuarios alojados en un sistema TDM sistema activar servicios mid-call.                                                                                      | usuario anfitrion como su dispositivo primario.                                                                                                    |

2. Una vez que ingresas a **"Llamada en espera"** debes activar el servicio marcado **"Encendido"**. Al finalizar toca el botón **"Aplicar"** y **"Ok"**.

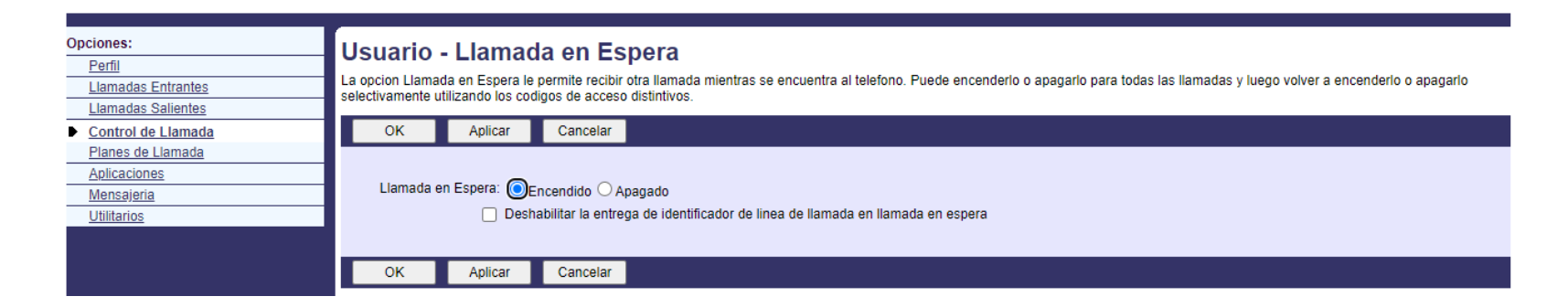

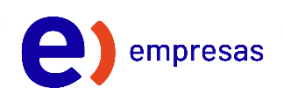

Ayuda - Inicio

Rienvenide Heuerie 1 (Osma secier

#### 8. Buzón de Voz

Buzón de Voz permite que tus clientes dejen grabaciones con mensajes en caso de que no puedas contestar la llamada.

Para configurar la función sigue los siguientes pasos:

2. Dentro de "Mensajería", busca "Administración de Correo de Voz"

#### entel

|                                                                                                    |                                                                                                    | Dienvenido Osdano T ( <u>Cenarsesion</u> )                                          |
|----------------------------------------------------------------------------------------------------|----------------------------------------------------------------------------------------------------|-------------------------------------------------------------------------------------|
| Opciones:<br>Perfil                                                                                                    | Mensajeria                                                                                                    |                                                                                     |
| Llamadas Entrantes                                                                                                    | Basico                                                                                                    | Avanzado                                                                            |
| Llamadas Salientes<br><u>Control de Llamada</u><br><u>Planes de Llamada</u><br><u>Aplicaciones</u><br><u>Mensajeria</u><br><u>Utilitarios</u> | Alias<br>Acceda directamente a sus mensajes de voz desde otros numeros predefinidos.<br>Listas de Distribucion<br>Crea múltiples listas de distribucion a usarse con mensajeria de voz.<br>Saludos<br>Carga o modifica los saludos de mensajeria de voz.<br>Mensajeria instantanea y presencia integrado - Encendido                                                                                            | Llamada desde Portal de Voz - Encendido<br>Origina llamadas desde el Portal de Voz. |
|                                                                                                    | Permite a un usuario tener el servicio de mensajeria instantanea y presencia alojado en un<br>servidor<br><u>Administracion de Correo de Voz - Encendido</u><br>Graba mensajes para llamadas que no son contestadas dentro de un numero de timbres<br>especificados, o para llamadas entrantes cuando la linea esta ocupada.<br><u>Portal de Voz</u><br>Cambiar las opciones del portal de voz para el usuario. |                                                                                     |

3. Una vez que ingresas a "Administración de Correo de Voz" debes activar el servicio marcado "Encendido" y seleccionas el tipo de llamadas que deseas enviar al Correo de Voz. Si quieres que tus mensajes sean enviados al mail, selecciona "Notificarme por correo electrónico del nuevo mensaje a esta dirección" e ingresa el mail correspondiente. Al finalizar toca el botón "Aplicar" y "Ok".

| Opciones:          | Usuario - Mensaie de Voz - General                                                                                                    |
|--------------------|----------------------------------------------------------------------------------------------------|
| Perfil             |                                                                                                    |
| Llamadas Entrantes | La Auministración de voz le permite especimical como manejar sus mensajes, o minicada si quere unicada su tereción para recuperar mensajes, ramoren puede elegin enviar el mensaje a su correo electronico y no usar el telefono para mensajes. Notese que los ajustes de mensaje acuitambien se aplican a otros titos de mensaiería como fax, si estuviera activado. |
| Llamadas Salientes |                                                                                                    |
| Control de Llamada | OK Aplicar Cancelar                                                                                                    |
| Planes de Llamada  |                                                                                                    |
| Aplicaciones       |                                                                                                    |
| Mensajeria         | Melisije de Vez. Sencencia o Apagado                                                                                                    |
| <u>Utilitarios</u> | Enviar todas las Liamadas al Correo de Voz                                                                                                    |
|                    | Enviar las Llamadas Ocupadas al Correo de Voz                                                                                                    |
|                    | Envie las Llamadas No Contestadas al Correo de Voz                                                                                                    |
|                    |                                                                                                    |
|                    | Cuando llega un mensaje:                                                                                                    |
|                    | O Utilizar mensaje unificado Configuracion Avanzada (Tambien guarda la informacion de la pantalla actual).                                                                                                    |
|                    | Utilizar el Indicador de Espera del Mensaje Telefonico                                                                                                    |
|                    |                                                                                                    |
|                    |                                                                                                    |
|                    |                                                                                                    |
|                    | Ademas ·                                                                                                    |
|                    |                                                                                                    |
|                    | Notificarme por correo electronico del nuevo mensaje a esta dirección                                                                                                    |
|                    | Envie una copia adicional por correo electronico del mensaje a                                                                                                    |
|                    | ✓ Transferir en '0' al Numero de Telefono                                                                                                    |
|                    |                                                                                                    |

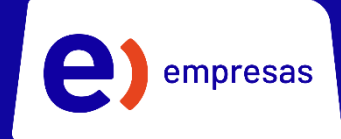

# EntelOne

## Manual de Uso Portal Commpilot

**iliili cisco** Partner